## オンライン証明書交付請求の手続

ア 申請前の準備

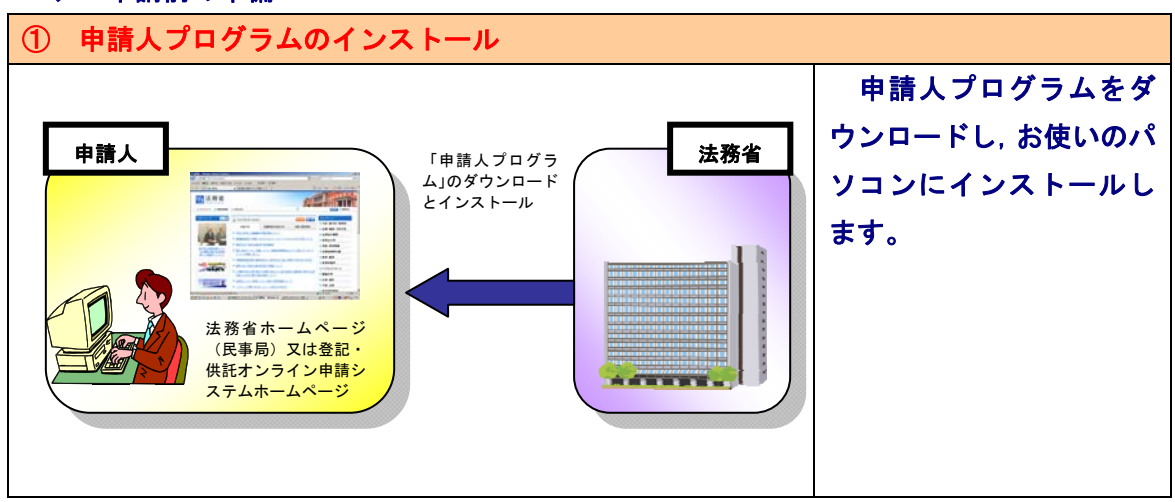

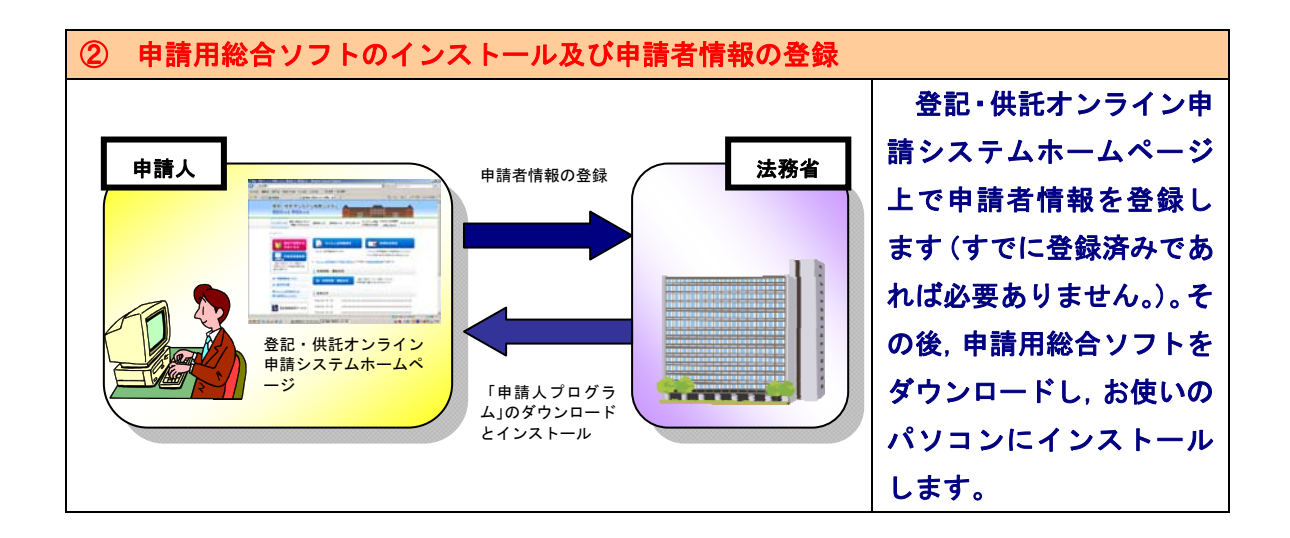

- ※ 登記・供託オンライン申請システムでは、インターネット上に開設したウェブサイト から証明書の請求書の作成・送信を行う「かんたん証明書請求」を利用することができ、 登記事項概要証明書及び概要記録事項証明書の交付請求については、オンライン申請デ ータの作成を行うことなく、Webブラウザ上で交付請求を行うことができます(登記 事項証明書の交付請求については、かんたん証明書請求を行うことはできません。)。
- ※ 登記・供託オンライン申請システム,申請用総合ソフト及びかんたん証明書請求の詳細 は、以下のリンク先を参照してください。
- → <u>http://www.touki-kyoutaku-net.moj.go.jp/index.html</u>

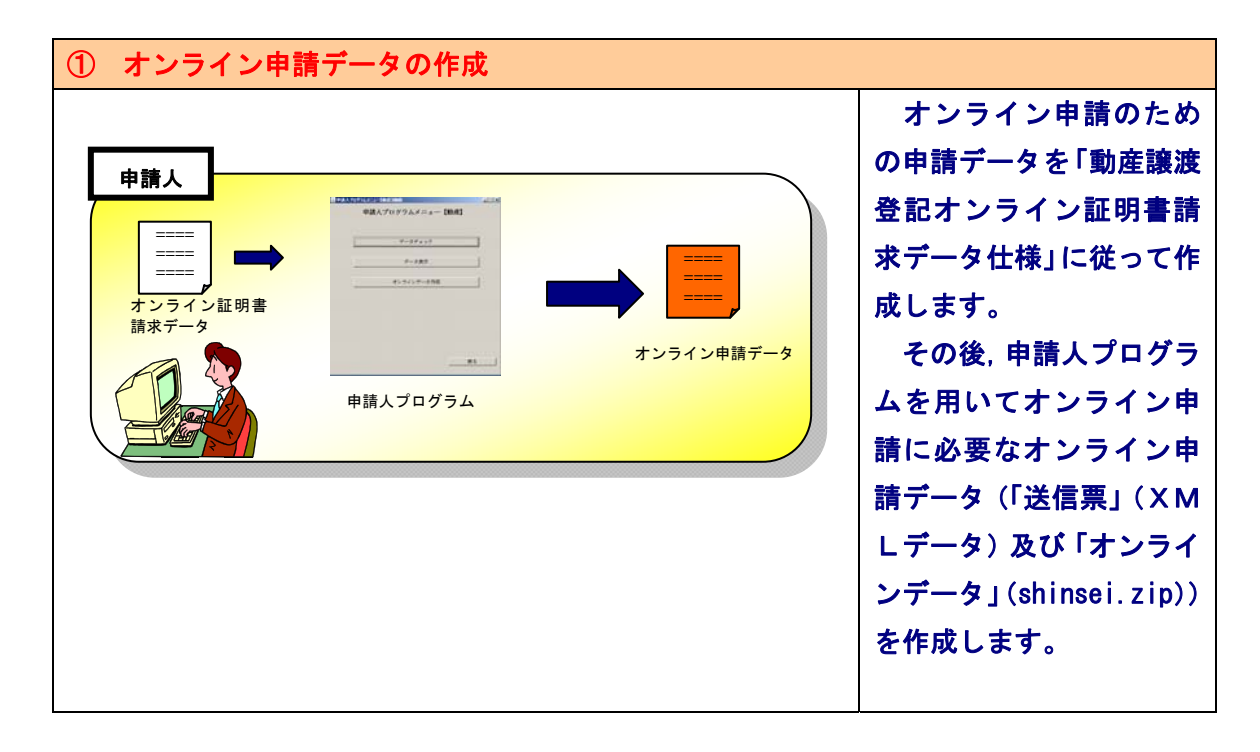

## オンラインデータの添付及び電子署名の付与 $(\mathbf{2})$ 申請用総合ソフトを起 動し、画面左上の「申請書 申請人 申請用総合ソフト 作成」ボタン→「動産譲渡 -----and the second second s 登記申請書」→「登記事項 オンライン 概要証明申請書送信票.登 申請データ 記事項証明申請書送信票」 「登記事項 (概要) 証明申 21 請書送信票」にオンライン データを添付し、電子署名 のいずれかを選択し表示 雷子証明書 を付与する(登記事項概要 します。申請人プログラム 証明書の請求は電子署名 の付与は不要。) を用いて作成した「送信 票」(XMLデータ)を, 上記「登記事項概要証明申 請書送信票,登記事項証明 申請書送信票」のいずれか を読み込み、その後同じく 申請人プログラムを用い て作成した「オンラインデ ータ」(shinsei.zip)を「登

## イ オンライン証明書請求手順(登記事項証明書及び登記事項概要証明書)

| 記事項概要証明申請書送   |
|---------------|
| 信票, 登記事項証明申請書 |
| 送信票」に添付し、申請人  |
| 及び代理人 (代理人がいる |
| 場合に限る。)の電子署名  |
| を付与します (登記事項概 |
| 要証明書の請求は, 電子署 |
| 名を付与する必要はあり   |
| ません。)。        |

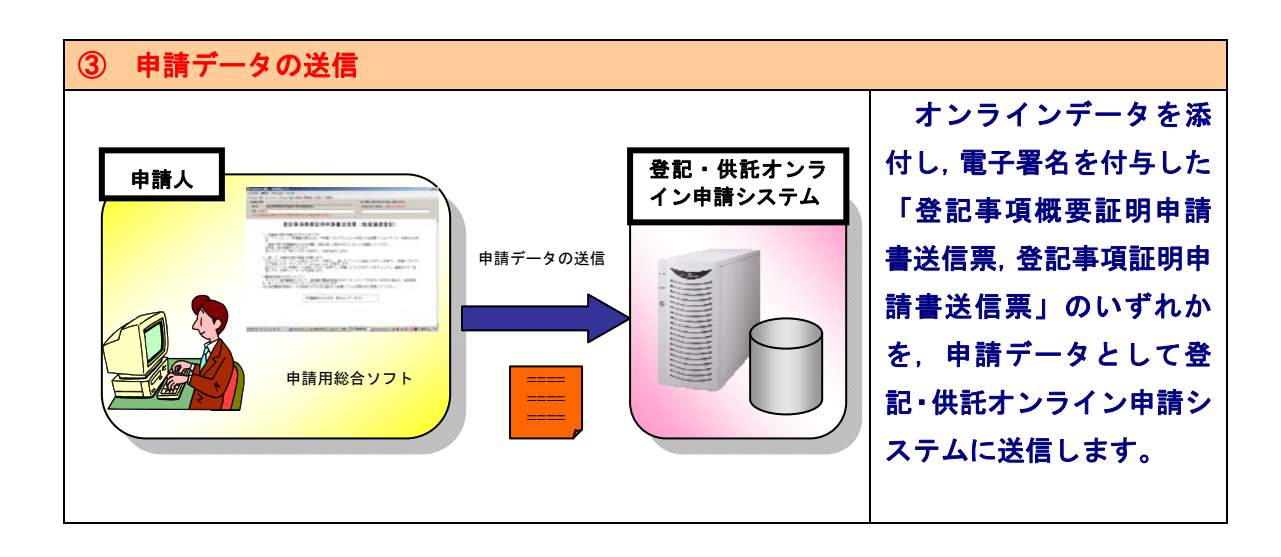

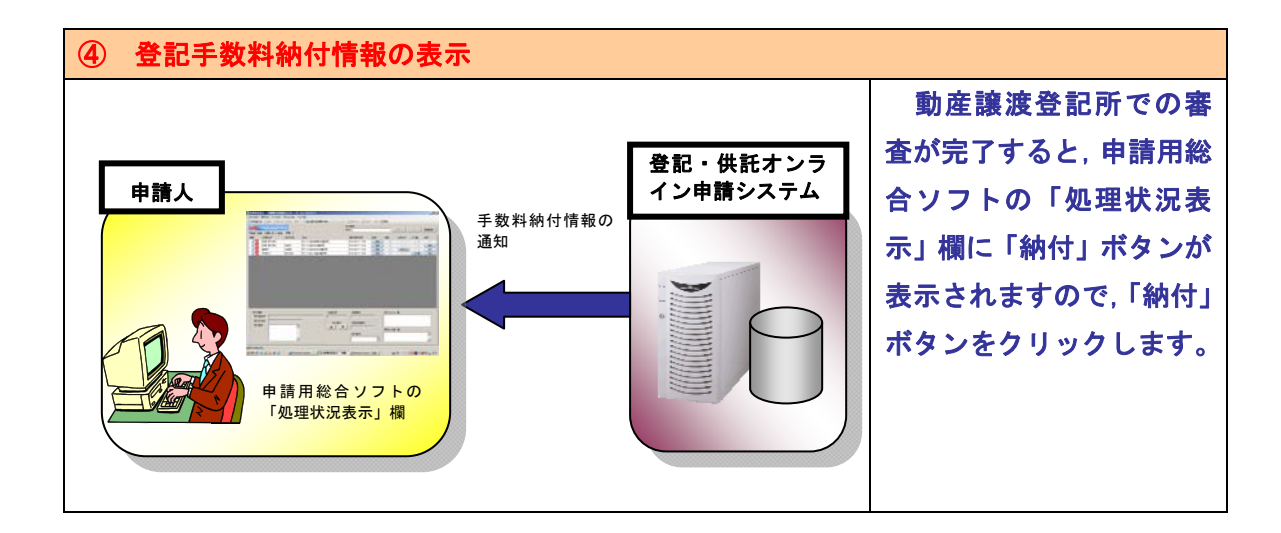

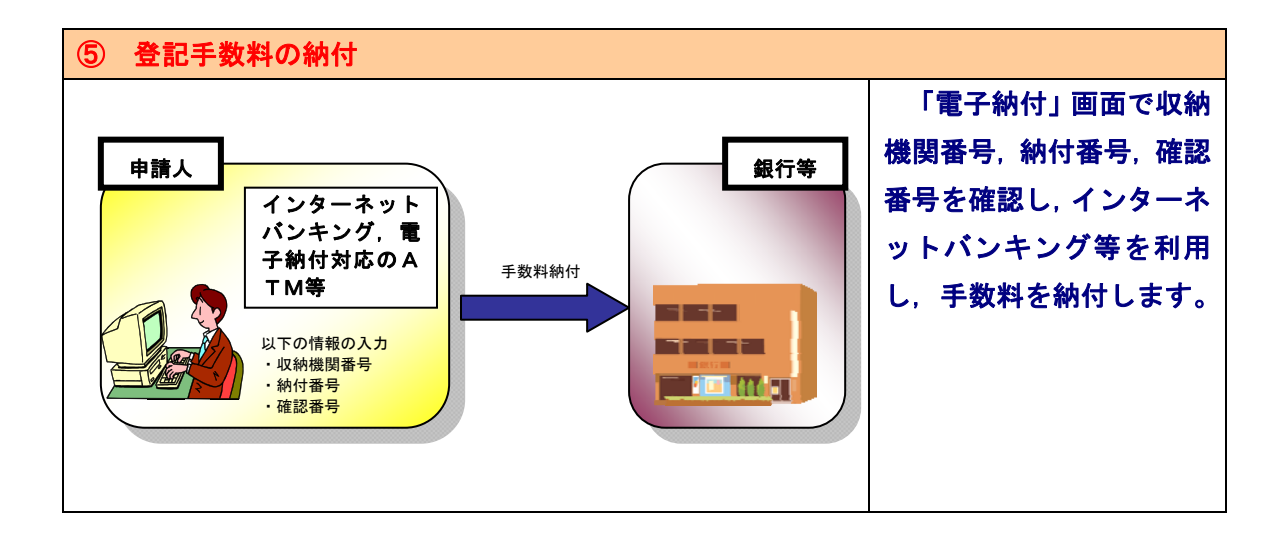

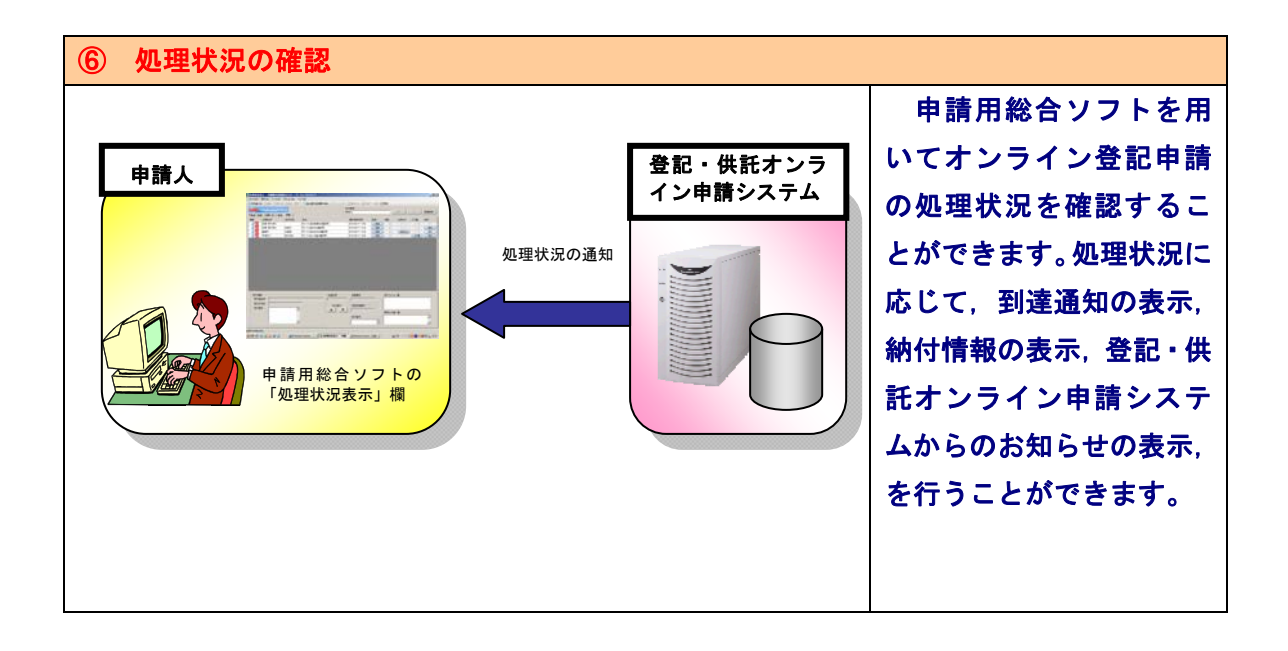

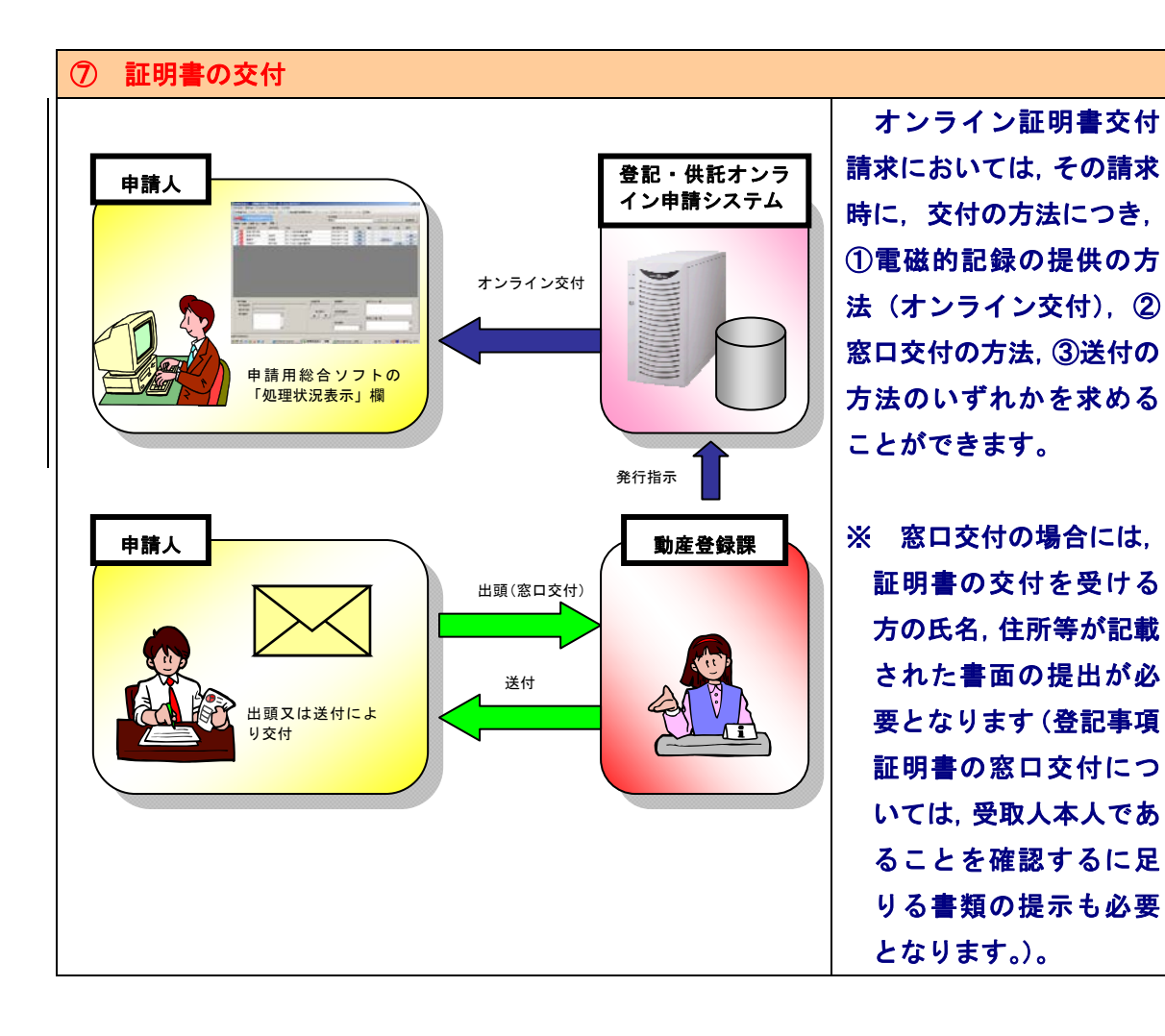

## ウ オンライン証明書請求手順(概要記録事項証明書)

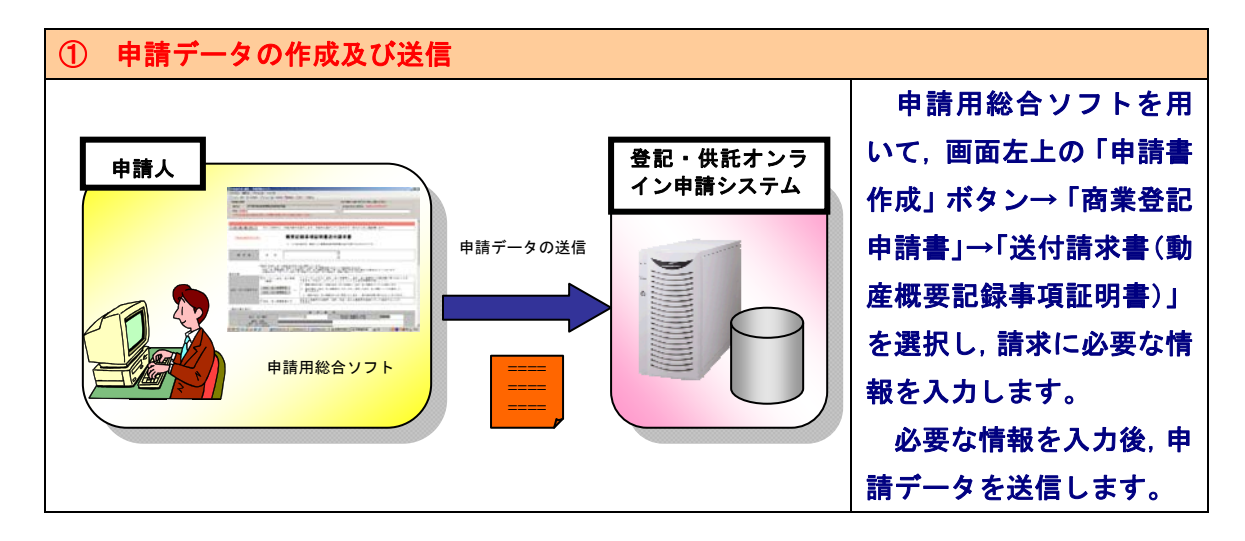

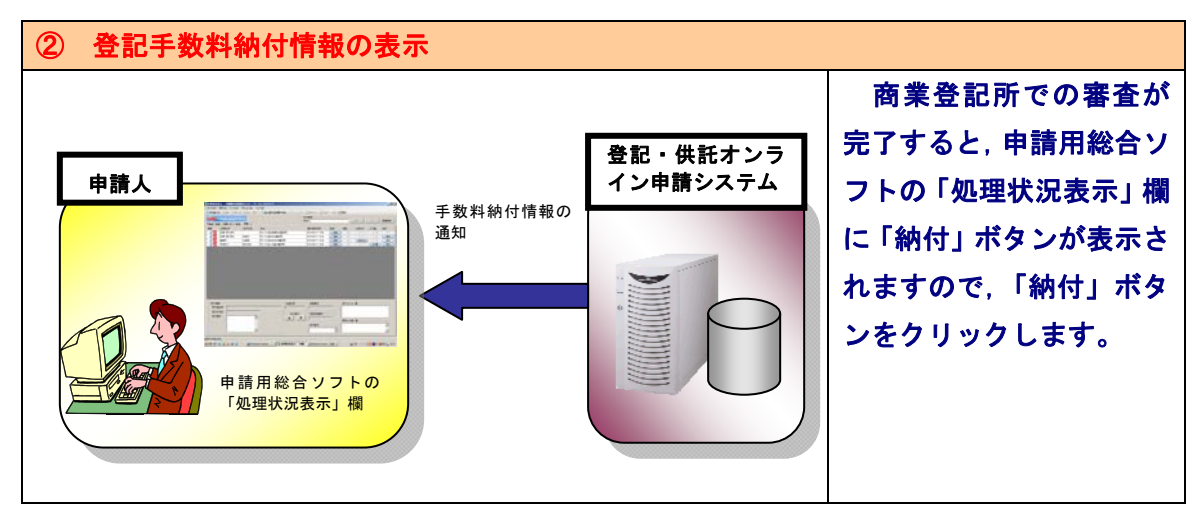

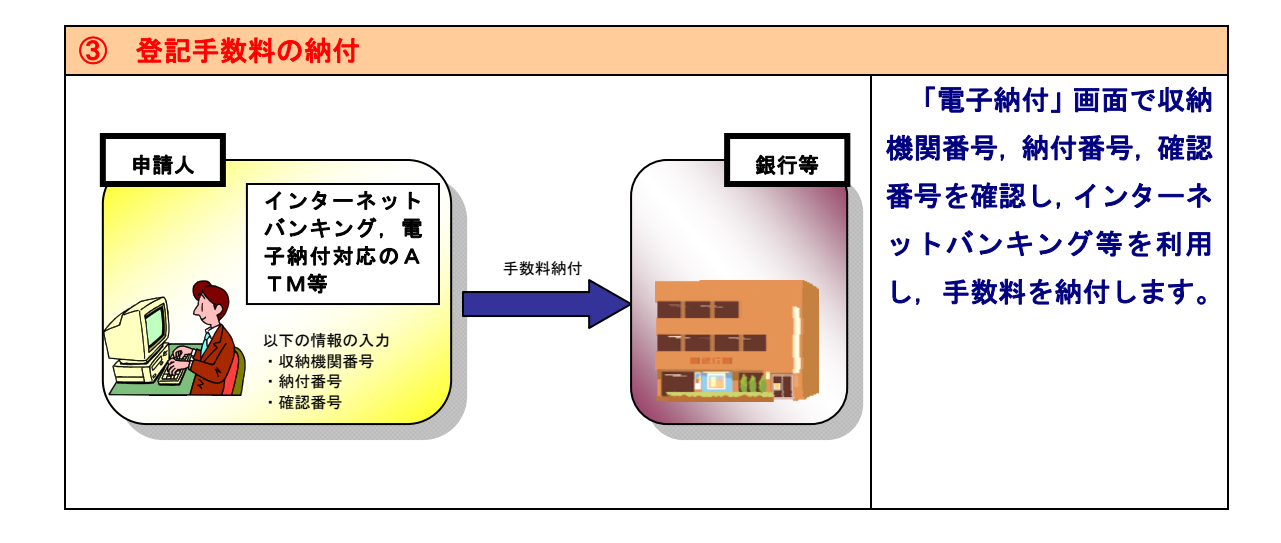

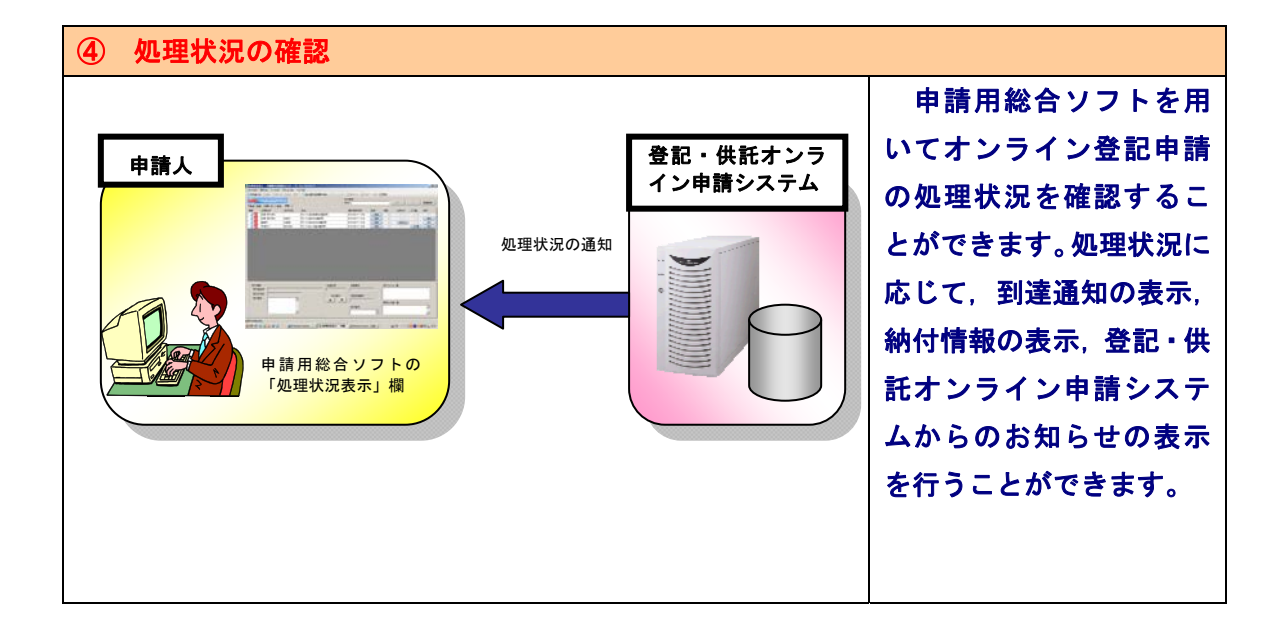

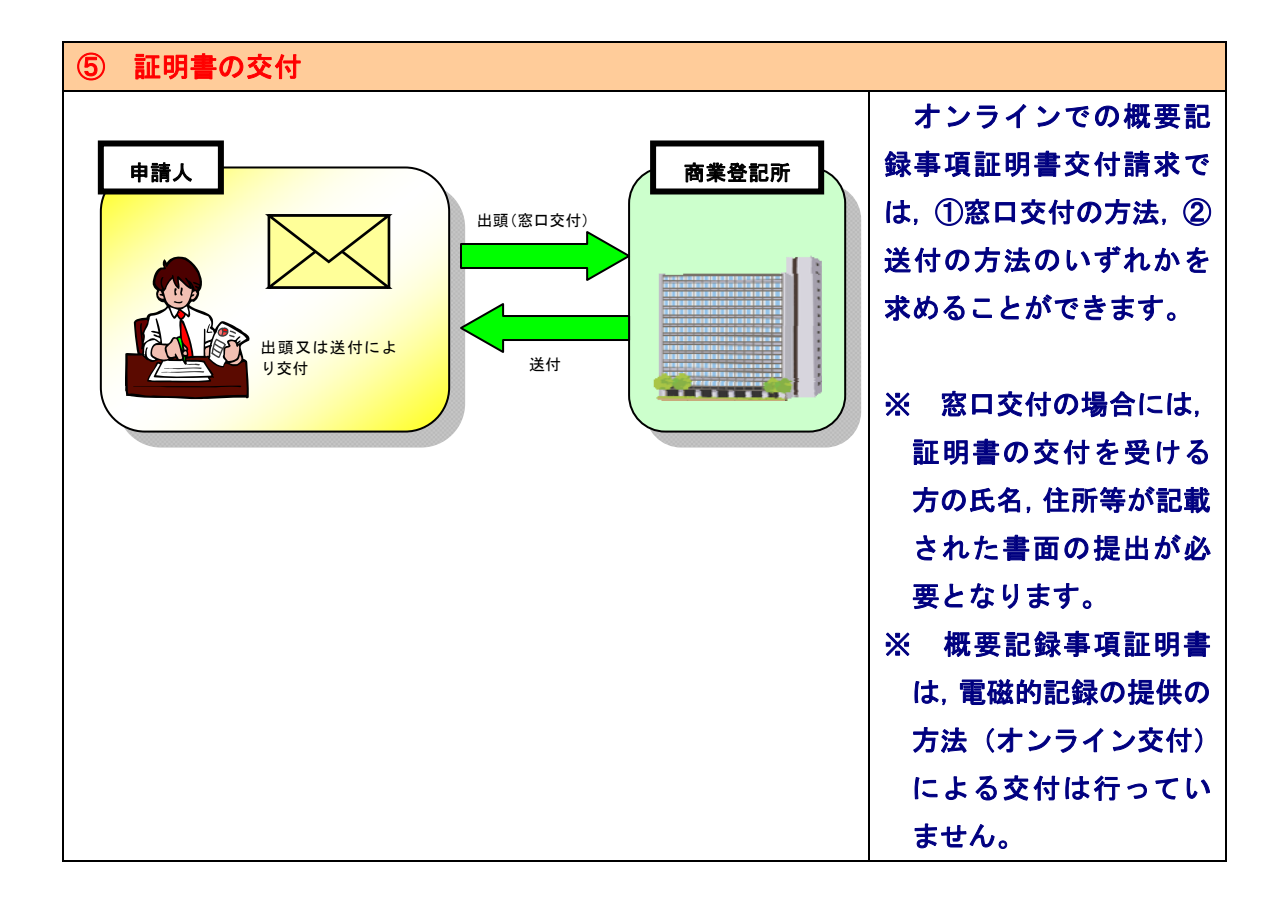